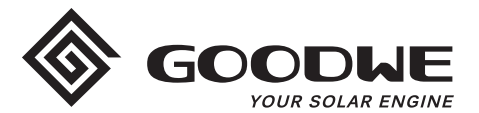

# WiFi Configuration Instruction

www.goodwe.com

Version 1.1.1

① There are two options to complete Wi-Fi configuration.

# **Option 1. Web Configuration**

### Section 1. Preparation:

- Power on inverter or EzLogger Pro (Wi-Fi version)
- Power on Wireless Router
- Connect smart device to Wi-Fi of inverter.

## Section 2. Wi-Fi Configuration

**Step 1.** Connect smart device to Wi-Fi "Solar-WiFi" or "Solar-WiFi\*" with password 12345678 (\*refers to the last eight digits of inverter's SN)

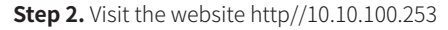

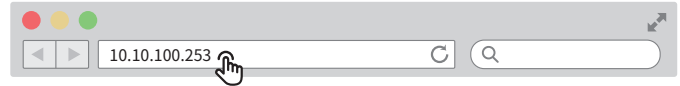

Tip: Please refresh the page if there appears "Unauthorization Login".

Step 3. Enter username (admin) and password (admin), Click "Log In"

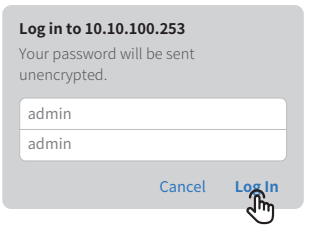

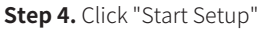

| Firmware version                                                                                                    | V1.1.2.1                                                            |  |  |
|----------------------------------------------------------------------------------------------------|---------------------------------------------------------------------|--|--|
| MAC address                                                                                                    | 98:D8:63:70:C9:82                                                   |  |  |
| Wireless AP mode                                                                                                    | Enable                                                              |  |  |
| SSID                                                                                                    | Solar-WiF                                                           |  |  |
| IP address                                                                                                    | 10.10.100.253                                                       |  |  |
| Wireless STA mode                                                                                                    | Enable                                                              |  |  |
| Router SSID                                                                                                    | WiFi_Burn-in                                                        |  |  |
| Encryption method                                                                                                    | WAP2PSK                                                             |  |  |
| Encryption algorithm                                                                                                    | AES                                                                 |  |  |
|                                                                                                    |                                                                     |  |  |
| Cannot join the network, may c                                                                                             | aused by:<br>or password is incorrect                               |  |  |
| Cannot join the network, may c<br>Router doesn't exist, or signal is too week,<br>★ Help: Wizard will help you to complete | aused by:<br>or password is incorrect<br>setting within one minute. |  |  |

Step 5. Select available Wi-Fi and click "Next"

#### Please select you current wireless network

|                 | SSID                                                              | AUTH/ENCRY                                                                                                    | RSSI                                           | Channel                                              |  |
|-----------------|-------------------------------------------------------------------|----------------------------------------------------------------------------------------------------|------------------------------------------------|------------------------------------------------------|--|
| C               | WiFi_Burn-in                                                      | WPAPSKWPA2PSK/TKIPAES                                                                                             | 66                                             | 1                                                    |  |
| С               | WiFi_Burn-in                                                      | WPAPSKWPA2PSK/TKIPAES                                                                                             | 100                                            | 1                                                    |  |
| С               | WiFi_Burn-in                                                      | WPAPSKWPA2PSK/TKIPAES                                                                                             | 70                                             | 1                                                    |  |
| C               | WiFi_Burn-in2                                                     | WPAPSKWPA2PSK/TKIPAES                                                                                             | 72                                             | 1                                                    |  |
| ł               | Heln: When F                                                      | RSSI of the selected Wi-Fi r                                                                                      | etwork is                                      | lower than                                           |  |
| ★<br>30'<br>3Vi | Help: When F<br>%, the conne<br>ailable networ<br>d router. If yo | RSSI of the selected Wi-Fi r<br>action may be unstable.<br>It or shorten the distance<br>our wireless router does | etwork is<br>Please se<br>between<br>not broad | lower than<br>lect other<br>the device<br>cast SSID, |  |

Back

ጤ

Tip: Specification of Wi-Fi module is available on Device Information at previous page.

**Step 6.** Enter the password accordingly and click "Next".

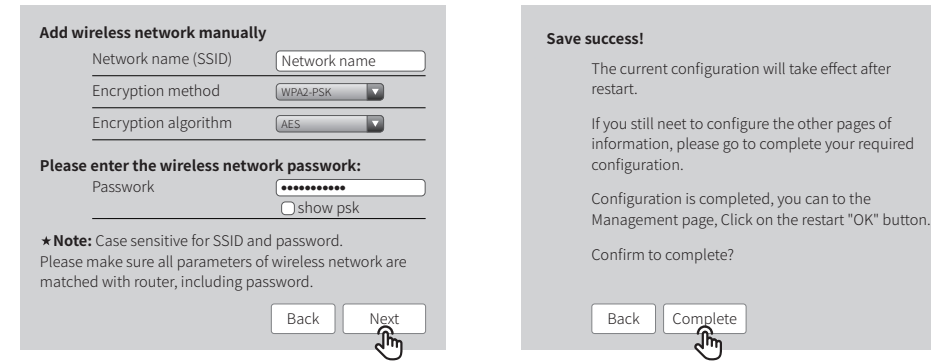

Tip: Please make sure there is no unacceptable character in the password otherwise, it may cause unsuccessful Wi-Fi configuration.

## Section 3. More Information

| Wizard     | Access point setting                                                                                                    |                                                                                                    |  |  |  |  |
|------------|----------------------------------------------------------------------------------------------------|----------------------------------------------------------------------------------------------------|--|--|--|--|
| Advanced 🚮 | Network name (SSID)                                                                                                    | Network name                                                                                               |  |  |  |  |
| Management | Encryption mod                                                                                                    | WPA/WPA2-PSK                                                                                               |  |  |  |  |
|            | Encryption algorithm                                                                                                    | AES                                                                                                    |  |  |  |  |
|            | Password (8 to 63 characters)                                                                                            | Input new password                                                                                         |  |  |  |  |
|            | <b>*Note:</b> config the device's parameter under the access port mode.                                                  |                                                                                                    |  |  |  |  |
|            | DHCP setting for STA                                                                                                    | Save                                                                                                    |  |  |  |  |
|            | IPDHCP Mode                                                                                                    | DHCP                                                                                                    |  |  |  |  |
|            |                                                                                                    |                                                                                                    |  |  |  |  |
|            | IP address                                                                                                    | 192.168.204.149                                                                                            |  |  |  |  |
|            | IP address<br>Subnet mask                                                                                                | 192.168.204.149           255.255.255.0                                                                    |  |  |  |  |
|            | IP address<br>Subnet mask<br>Gateway address                                                                             | 192.168.204.149           255.255.255.0           192.168.204.254                                          |  |  |  |  |
|            | IP address<br>Subnet mask<br>Gateway address<br>DNS server address                                                       | 192.168.204,149           255.255.255.0           192.168.204,254           80.59.16.0                     |  |  |  |  |
|            | IP address<br>Subnet mask<br>Gateway address<br>DNS server address<br><b>*Note:</b> After changing the setting, the devi | 192.168.204.149         255.255.0         192.168.204.254         80.59.16.0         cc must be restarted. |  |  |  |  |

The network name (SSID) and password of Wi-Fi module can be modified in advanced setting. You may give different names to the devices to differentiate.

It is strongly recommended that you change the password of your "Solar-WiFi\*" before or after the installation. The manufacturer will NOT be responsible for any of the privacy information leakage caused by using the default password of "Solar-WiFi\*".

# **Option 2. App Configuration**

# Section 1. Preparation

- Power on inverter or EzLogger Pro (Wi-Fi version)
- Power on Wireless Router
- Download and install the latest app SEMS Portal
- The app is subject to upgrade without notification and you can always refer to the latest instruction at <a href="http://en.goodwe.com/">http://en.goodwe.com/</a>

#### Step 7. Click "Complete" to confirm

## Section 2. Wi-Fi Configuration

- Step 1. Click "Wi-Fi Configuration" at login page or click Wi-Fi icon at homepage.
- Step 2. Make sure inverter is power on and then click "Next".
- Step 3. Click "Go into WLAN setting interface".
- **Step 4.** Connect smart device to Wi-Fi "Solar-WiFi" or "Solar-WiFi\*" with password 12345678 (\*refers to the last eight digits of inverter's SN)

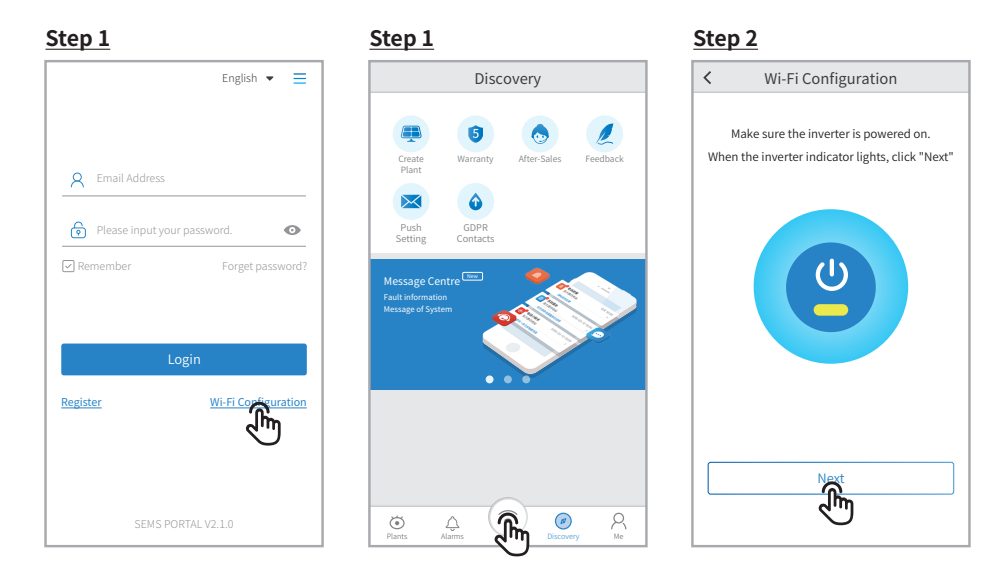

#### Step 3

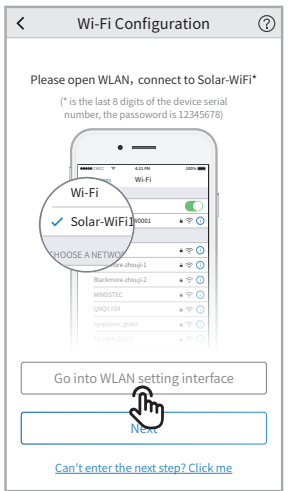

#### Step 4

| ✓ Settings Wi-Fi     |        |
|----------------------|--------|
|                      |        |
| Wi-Fi                |        |
| ✓ Solar-WiFi187W0001 | ) جَ 🕯 |
| CHOOSE A NETWORK     |        |
| Solar-WiFi*          | ه 🗟 🕯  |
| Blackmore-zhouji-1   | ا 🗟 🕯  |
| Blackmore-zhouji-2   | ن چ 🕯  |
| MINDSTEC             | ا چ 🕯  |
| QNQYJSH              | ا 🗟 🕯  |
| synpower_guest       | ن چ 🕯  |
| Tp-LINK-DOC1         | () 🗟 🕯 |
| Tp-LINK-DOC2         | () 🗟 🕯 |
| Tp-LINK-DOC3         | ن چ 🕯  |
| Tp-LINK-DOC4         | ا چ ا  |

Step 5

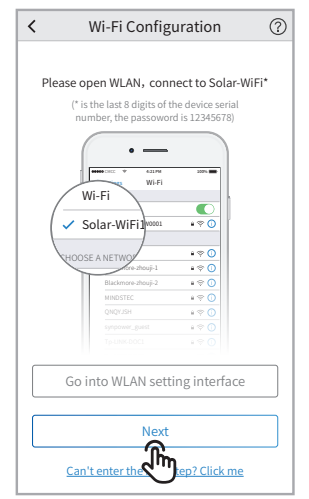

#### Step 5. Click "Next".

**Step 6.** Enter Wi-Fi network name and password accordingly and then click "Set". Please switch off DHCP first and input IP address if you want to change inverter's IP into a specific one.

#### Step 7. Confirm and then click "OK".

It is strongly recommended that you change the password of your "Solar-WiFi\*" before or after the installation. The manufacturer will NOT be responsible for any of the privacy information leakage caused by using the default password of "Solar-WiFi\*". For how to change the password of "Solar-WiFi\*", please refer to "Section 3. More Information" of "Option 1. Web Configuration".

| Wi-Fi î       | Network                  | <              | Wi-Fi Ne    | twork          |                | <               | Wi-Fi Configuration                                                                                                    |
|---------------|--------------------------|----------------|-------------|----------------|----------------|-----------------|----------------------------------------------------------------------------------------------------|
| i-Fi Network  | Please select a router 🗸 | Wi-Fi Net      | work Ple    | ase select a r | outer 🗸        |                 |                                                                                                    |
| ncryption     | Ś.                       | Encrypti       | on          |                | $\sim$         |                 |                                                                                                    |
| ssword        | Enter Password           | Passwor        | ł           | Enter Pass     | word           |                 | *                                                                                                    |
| CP            |                          | DHCP           |             |                | ~              |                 | • • •                                                                                                    |
| Address       | 0.0.0.0                  | IP Addre       | SS          | 0.0.0.0        | 3              |                 |                                                                                                    |
| onet Mask     | 0.0.0.0                  | Subnet N       | lask        | 0.0.0.0        |                |                 | Successful Configuration                                                                                                    |
| eway Address  | 0.0.0.0                  | Gateway        | Address     | 0.0.0.0        |                | T               | he inverter has connected to the routers<br>eless network. It is connecting to the server                                             |
| S Server      | 0.0.0.0                  | DNS Sen        | /er         | 0.0.0.0        |                | an              | d uploading data to the cloud. It may take several minutes.                                                                           |
|               |                          |                |             |                |                | Pleas<br>the ro | e switch your mobile phone network back<br>outer wireless network, or turn off the WiFi<br>open data traffic, and then click confirm. |
|               | Set                      |                | Set         | ;              |                |                 |                                                                                                    |
|               | $\bigcirc$               |                |             |                |                |                 | 0                                                                                                    |
| You may click | Reconfigure" or foll     | ow instruction | of "Configu | ration He      | lp" if configu | ration faile    | ed.                                                                                                    |

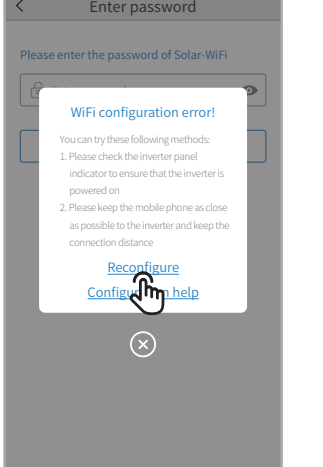

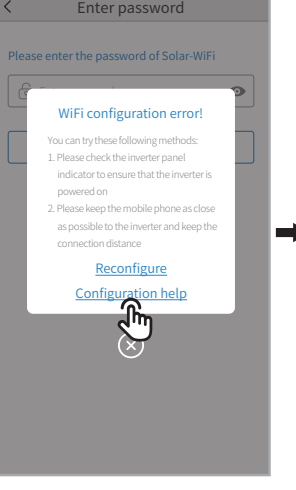

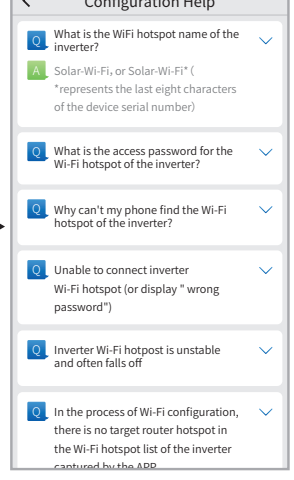

# **Troubleshooting Advice**

| No. | Problem                                                                                       | Troubleshooting                                                                                                    |
|-----|-----------------------------------------------------------------------------------------------|----------------------------------------------------------------------------------------------------|
| 1   | Unable to find Solar-WiFi or<br>Solar-Wi-Fi*                                                  | <ol> <li>Check if inverter is power on and Wi-Fi module is well attached.</li> <li>Make sure your smart device is close to the inverter.</li> <li>Restart inverter.</li> <li>Press "Wi-FI Reloadt" button to have Wi-Fi module back to default mode<br/>and follow above Wi-Fi configuration steps again.</li> </ol>                                                                                                    |
| 2   | Unable to connect to<br>Solar-WiFi or Solar-Wi-Fi*                                            | <ol> <li>Try password: 12345678;</li> <li>Check there is any device connected to the Solar-Wi-Fi* already.</li> <li>Press "WiFi Reload" button to have Wi-Fi module back to default mode<br/>and follow above Wi-Fi configuration steps again.</li> <li>Restart inverter and try Wi-Fi configuration again.</li> <li>Check if there is any unacceptable character in the password.</li> </ol>                                                                                                    |
| 3   | Unable to login website<br>10.10.100.253                                                      | <ol> <li>Press "WiFi Reload" button to have Wi-Fi module back to default mode<br/>and follow above Wi-Fi configuration steps again.</li> <li>Switch to preferred browsers such as Google Chrome FireFox, IE, Safari.</li> </ol>                                                                                                    |
| 4   | Unable to find router SSID                                                                    | <ol> <li>Move the router closer to inverter or use a Wi-Fi repeater device;</li> <li>Check if the channel number of router is higher than 13. If yes, modify it<br/>into a lower number at router configuration page.</li> </ol>                                                                                                    |
| 5   | Wi-Fi LED indicator blinks<br>twice continuously with all<br>configuration steps done         | <ol> <li>Restart the inverter.</li> <li>Check if the SSID, encryption method, encryption algorithm and password<br/>on Wi-Fi configuration page is the same with that of Wireless Router and<br/>correct if different.</li> <li>Check if the maximum amount of devices allowed to connect to the router<br/>has exceeded. If yes, please disconnect some devices or expand the<br/>limitation.</li> <li>Restart Wireless Router.</li> <li>Mover Wireless Router closer to the inverter or use a wireless repeater to<br/>enhance Wi-Fi signal.</li> </ol> |
| 6   | Wi-Fi LED indicator blinks<br>four times continuously<br>when all configuration<br>steps done | <ol> <li>Connect smart device to non-inverter Wi-Fi and access to SEMS Portal to<br/>check if the inverter is online.</li> <li>Restart Wireless Router and the inverter.</li> </ol>                                                                                                    |
| 7   | Offline status of inverter on<br>SEMS Portal with Wi-Fi LED<br>indicator always               | 1. Please wait a few minutes for data transmission and check on SEMS Portal later                                                                                                    |

Please visit <u>http://en.goodwe.com/</u> to download the latest version of this document. GOODWE reserves the right of final explanation to this document and its attachments.